# HDI - 102

IDEハードディスクコピーマシン

# 取扱説明書

*侑デンノー* 2003.06.20

| はじめに2                    |
|--------------------------|
| 製品概要2                    |
| 梱包内容の点検2                 |
| ユーザー登録カード2               |
| 語句の説明3                   |
| 第1章 基本ハード仕様4             |
| 1.1 パネル ----------4      |
| (1)表面パネル -------4        |
| (2)後面 -----------5       |
| 1.2 表示 -----------6      |
| (1)ブザー ---------6        |
| (2)7セグメントLED -----6      |
| 1.3 HDDのセット8             |
| (1)ケーブル接続 ------8        |
| (2)3.5インチHDDのセット8        |
| (3)2.5インチ、1.8インチHDDのセット9 |
| 1.4 基本仕様 10              |
| 第2章 操作11                 |
| 2.1 コピー11                |
| 2.2 比較 -----------11     |
| 2.3 オプション機能12            |
| (1)HDDデータ消去(クリアモード) - 12 |
| (2)プログラムのバージョン表示 13      |
| 2.4 注意 ----------13      |

(有)デンノー 〒141-0031 東京都品川区西五反田3-9-15 吉田ビル202
 TEL:03-3493-2876 FAX:03-3493-2954

http://www.dennou.info

## <u>\_ はじ</u>めに

このたびはハードディスクコピーマシン*HDI-102*をお買いあげいただきまして ありがとうございます。

*HDI-102*を正しくご使用いただくため、この説明書は必ずお読みください。またお気付きの点などございましたら、ご遠慮なく連絡くださるようお願いいたします。

### 製品概要

ハードディスクコピーマシン*HDI - 102*は、IDEインターフェース用ハードデ ィスクの1対1のコピーマシンです。フォーマット形式に左右されずにコピーできるL BAモードで、最大2T(2000G)バイトまでの機器内蔵用ハードディスク用の手 軽な量産用コピーマシンとして使用できます。

1キーの操作でコピー、比較を簡単に行え、また持ち運びに便利なように小型、軽量です。

### 梱包内容の点検

*HDI-102*がお手元に届きましたら、輸送上の破損や欠品が無いか点検してくだ さい。もし破損、欠品等ございましたら、電話連絡後、前ページの住所までご返送くだ さい。

### HDI-102 梱包内容

| 1. <i>HDI-102</i> 本体   | 1台  |
|------------------------|-----|
| 2.HDD用電源ケーブル ーーーーーーーー  | 2本  |
| 3.ACアダプタ(電源コードを含む) ーーー | 1個  |
| 4.ユーザー登録カード ーーーーーーーー   | 1枚  |
| 5.保証書                  | 1枚  |
| 6 . 取扱説明書(本書)          | 1 册 |

### ユーザー登録カード

ユーザー登録カードに必要事項を書き込んだ後、返送してください。

新製品の発表、ハードやソフトの不良など *「デンノー*とお客様との大切な連絡手段となります。

### 語句の説明

本書内で使用される語句を説明します。

(1) HDD

Hrad Disk Drive (ハードディスクドライブ)の略です。

(2) CHSモード

HDDをアクセスする方法の1つです。HDDをアクセスするためにシリンダ番 号(C)、ヘッド番号(H)、セクタ番号(S)を設定してアクセスします。HDI -102では4Gバイト未満のHDDを検知すると自動的にこのモードになります。

(3) L B A モード

HDDをアクセスする方法の1つです。*HDI-102*では4G~2T(2000G) バイト程度のHDDまで自動的にこのモードでコピー、比較を行います。

(4)ダブルモード

通常 HDI - 102ではコピー動作と比較動作は別々に行われますがコピー動作後、連続して比較動作を行うモードをダブルモードと呼びます。

COPYキーを1秒以上押すとダブルモードになります(1秒未満の場合は通常のコピー動作のみになります)。

(5) クリアモード

他用されたくない重要なデータが入ったHDDを廃棄したいときや、他のパソコ ンで使用したいときなどに内部のデータを消去してしまう機能です。HDD全部の セクタにFFHを上書きします(コピー動作の前にターゲットHDDに行う必要は ありません)。

ターゲット側HDDのみに行われます。

### 第1章 基本ハード仕様

1.1 パネル

(1)表面パネル

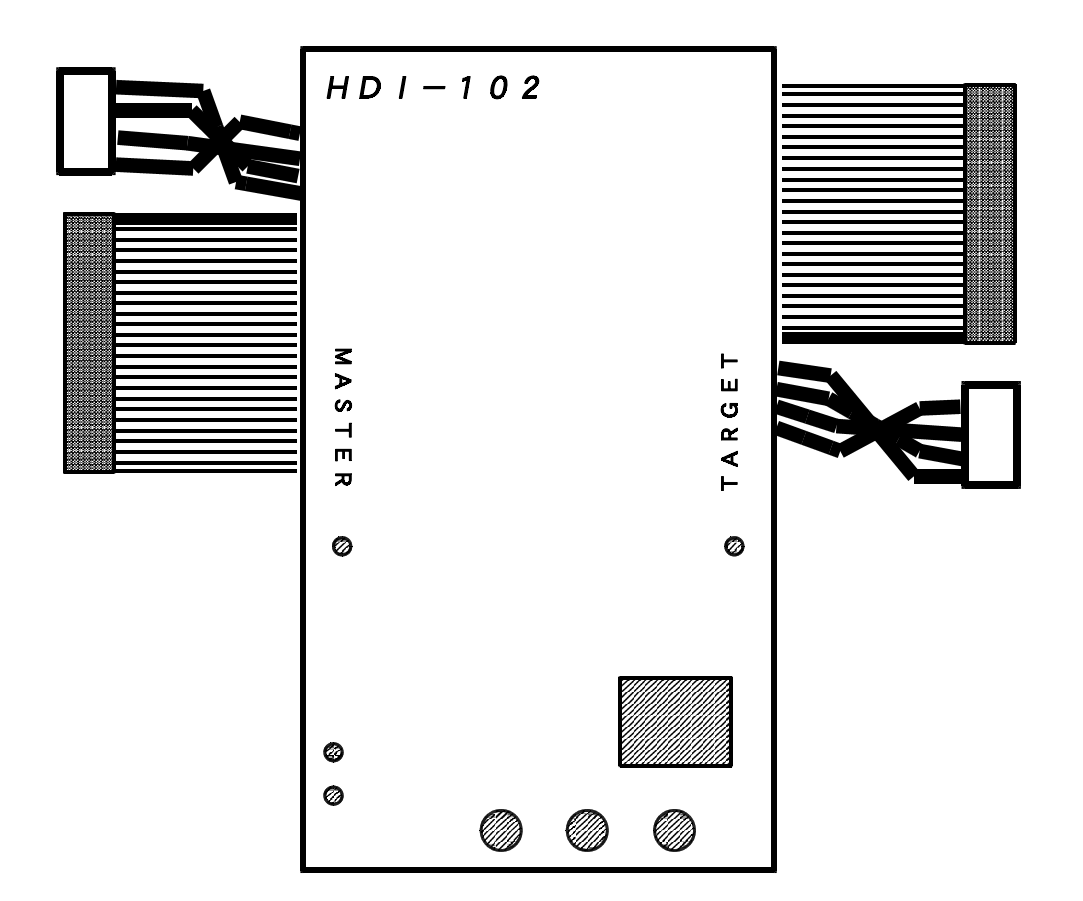

マスタHDD用電源ケーブル

付属のケーブル(赤黒黒黄の4本線のもの)の片側を*HDI-102*本体内部コ ネクタに差し込みます。180°捻った形でもう片方をHDDに差し込みます。 マスタHDD用IDEケーブル

HDI - 102本体内部に直接半田付けされているため、抜けません。

ターゲットHDD用電源ケーブル

付属のケーブル(赤黒黒黄の4本線のもの)の片側を*HDI-102*本体内部コ ネクタに差し込みます。180°捻った形でもう片方をHDDに差し込みます。 ターゲットHDD用IDEケーブル

HDI - 102本体内部に直接半田付けされているため、抜けません。

マスタHDD用LED

マスタHDDへの電源供給とアクセスを表わします。電源供給のみの場合は緑色に、アクセスもされた場合はオレンジ色に点灯します。

ターゲットHDD用LED

ターゲットHDDへの電源供給とアクセスを表わします。電源供給のみの場合は 緑色に、アクセスもされた場合はオレンジ色に点灯します。

COMP表示LED

COMPARE(比較)動作中かどうかを表わします。

COPY表示LED

COPY(コピー)動作中かどうかを表わします。

7セグメントLED

動作の経過や結果を表示します。動作スタート時にHDDの容量、動作中に現在 何%のコピー、比較が終わったか、動作終了時に結果を表示します。詳細は1.2 (2)7セグメントLEDを参照してください。

COMP = -

押すとCOMPARE(比較)を開始します。動作中は意味を持ちません。

COPY = -

押すとCOPY(コピー)を開始します。動作中は意味を持ちません。

STOP+-

動作を途中で中断する場合に押します。

(2)後面

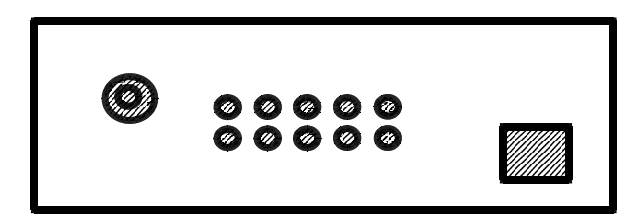

DCジャック

ACアダプタからのコード(DCプラグ)を接続します。付属のACアダプタ以 外は接続しないで下さい(HDI-102や接続HDDが壊れる場合があります)。 HDI-102電源スイッチ

*HDI-102*の電源をON/OFFします。COMPAREやCOPY動作中には操作しないでください。

1.2 表示

(1)ブザー

短音は動作がOKであることを表わし、長音は動作がエラーであることを表わします。

(2)7セグメントLED

7 セグメント2桁のLEDで状態などの表示を行います。

比較、コピー開始時にマスタHDDから情報を読み取り、短音1回でHDDの容量 (100Gbyte以上の場合は短音2回)、短音2回で比較やコピーの方式、短音3回 で動作を開始します。

また、動作終了時や待機時に結果や状態を表わします。

容量表示(例)(短音1回)

| <sup>r</sup> o 4 j                      | 40Mbyte(1桁目が小さいo)  |
|-----------------------------------------|--------------------|
| <sup>r</sup> 0.8 J                      | 800Mbyte(0.8Gbyte) |
| <sup>r</sup> 4.3」                       | 4.3Gbyte           |
| <sup>r</sup> 6 0 J                      | 6 0 G b y t e      |
| <sup>r</sup> 0 1 J + <sup>r</sup> 8 0 J | 180Gbyte           |

方式表示 (短音2回)

| Lb  | <br>LBAモードで動作                 |
|-----|-------------------------------|
| СН  | <br>CHSモードで動作                 |
| d o | <br>ダブルモードで動作開始               |
| d L | <br>LBAモードで動作(ダブルモード)         |
| d C | <br>CHSモードで動作(ダブルモード)         |
| Сr  | <br>クリアモード                    |
| d r | <br>クリアモードで動作(クリアモードでのダブルモード) |
|     |                               |

%表示 (短音3回以降)

00~99まで動作が終了した割合を"%"表示します。また、このとき5秒間 に1秒程度、方式表示も行います。 r y ( **r ý** ) - - - - レディー状態 o n ( **の n** ) - - - - 動作開始(HDDの電源ON) o k ( **o b** ) - - - - 結果OK E A ( **E A** ) - - - - ベスタエラー(%表示と交互表示) E r ( **E r** ) - - - - 途中結果エラー(%表示と交互表示) E S ( **E S** ) - - - - STOPキー停止(%表示と交互表示) C 0 ( **C O** ) - - - - マスタHDDが未接続 C 1 ( **C I** ) - - - - マスタHDDが未接続 C 2 ( **C Z** ) - - - - マスタHDDと初期通信できず C 3 ( **C J** ) - - - - ターゲットHDDと初期通信できず 1.3 HDDのセット

HDDの各ケーブルへのセット方法を説明します。

(1) HDI - 102へのケーブル接続

マスタとターゲット用の電源ケーブル2本を、*HDI-102*本体のそれぞれの 電源コネクタに接続します。コネクタ上下の方向を合わせ、奥までしっかりと差し 込んでください。

(2)3.5インチHDDのセット

マスタHDDとターゲットHDDは、HDD側のジャンパースイッチをマスタ仕様 にしてください。(通常、パソコンに接続されている場合はマスタ仕様になっていま す。よくわからない場合はHDD上のシールなどにマスタ、スレーブ仕様について記載 されていますので、確認してください。)

マスタHDDとターゲットHDDをマスタおよびターゲットのケーブルに接続しま す。このときマスタHDDとターゲットHDDの位置を間違えないようにしてくださ い。逆にセットすると大切なマスタHDDのデータが失われます。

マスタHDDとターゲットHDDの下敷きに、出荷時にHDI-102本体とAC アダプタを入れてあるエアキャップ袋(ピンク色の帯電防止クッション袋)をご使用 下さい。

HDDにHDD用IDEケーブルとHDD用電源ケーブルがしっかりと差し込まれているのを確認します。

通常、HDDの金属ケース側が上に、基板側が下になります。

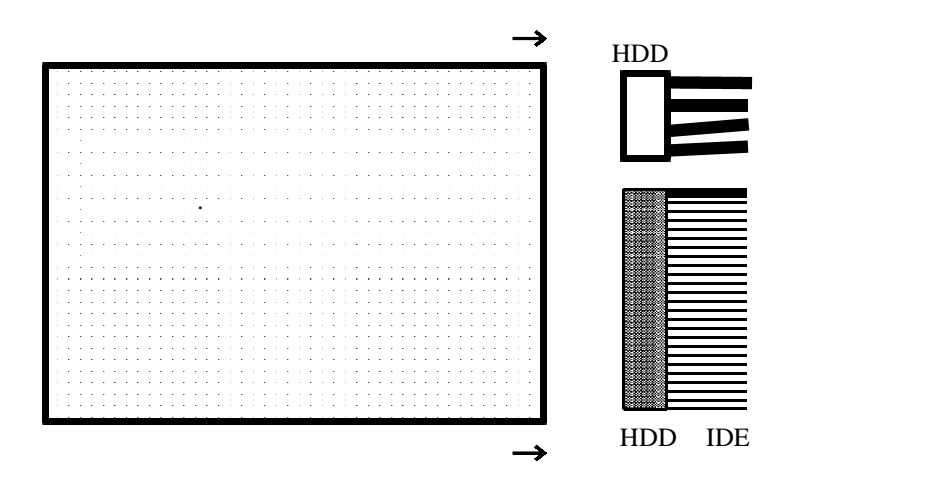

(3) 2.5インチ、1.8インチHDDのセット

本製品にはノートパソコン用HDD(2.5インチ、東芝製1.8インチHDD)用 のアダプタは付属しておりません。申し訳ございませんが、デンノー製別売アダプタ を御購入下さい。

HDB-D05(2.5インチHDD用アダプタ×2個、1セット) HDB-D10(東芝製1.8インチHDD用アダプタ×2個、1セット)

http://www.dennou.info

2.5インチHDD用アダプタ使用例

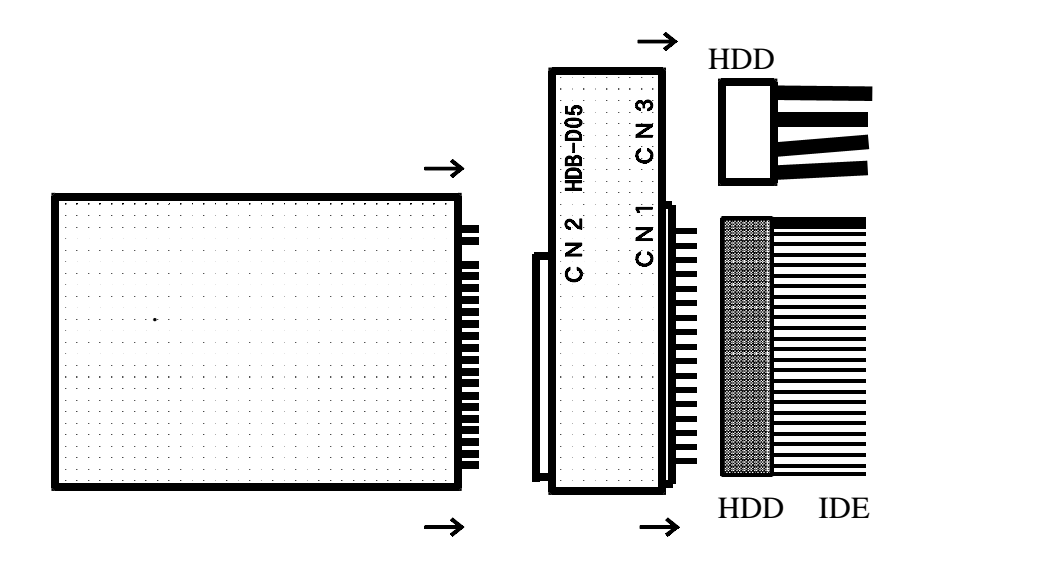

#### 1.4 基本仕様

(1) HDI - 102本体

外形寸法

40(H)×110(W)×192(D)mm

(コネクタなどの突起物は除く)

- 重量
  - 750g
- 使用環境
  - ・動作温度 5~40
  - ・保管温度 10~60
  - ・湿度
    20~80%(但し、結露しないこと)
- (2) HDI 102 用AC アダプタ

外形寸法

37(H)×107(W)×58(D)mm (コネクタなどの突起物は除く)

#### 重量

380g

#### 使用環境

| ・入力   | AC100~240V         |
|-------|--------------------|
| ・出力   | D C 1 2 V、 4 A     |
| ・動作温度 | 5 ~ 4 0            |
| ・保管温度 | - 10~60            |
| ・湿度   | 20~80%(但し、結露しないこと) |

第2章 操作

2.1 コピー

(1) HDI - 102にACアダプタからのコードを接続し、ACアダプタをAC10
 0 Vのコンセントに接続します。HDI - 102の電源スイッチを押し電源を入れます。「ry」が表示されます。

(2)マスタHDDとターゲットHDDをセットします(1.3 HDDのセット参照)。

 (3) COPYキーを押します。COPYキーを押す長さが1秒未満の場合はコピー動 作のみを行います。

COPYキーを1秒以上押し続けるとコピーと比較のダブルモードになります。 ダブルモードの場合、コピー動作終了後、自動的に比較動作を行います。方式表示 はLBAモード時「dL」に、CHSモード時「dC」になります。

- (4) COPY(コピー)動作が終了した後、ターゲットHDDを取り外します。(完 壁をきする場合、コピー動作後、ターゲットHDDを取り外す前にCOMPキーを 押し、比較動作を行ってください。ただし、ダブルモードでコピーした場合は比較 動作は必要ありません。)
- (5)他のHDDにもコピーする場合は(2)から繰り返します。
- (6)終了する場合はマスタHDDを取り外し、HDI 102の電源を切ります。

2.2 比較

(1) HDI - 102にACアダプタからのコードを接続し、ACアダプタをAC10
 0 Vのコンセントに接続します。HDI - 102の電源スイッチを押し電源を入れます。「ry」が表示されます。

(2)マスタHDDとターゲットHDDをセットします(1.3 HDDのセット参照)。

(3) COMPキーを押します。

(4) COMPARE(比較)動作が終了した後、ターゲットHDDを取り外します。

- (5)他のHDDも比較する場合は(2)から繰り返します。
- (6)終了する場合はマスタHDDを取り外し、HDI 102の電源を切ります。

#### 2.3 オプション機能

(1) HDDデータ消去(クリアモード)

*HDI-102*は他用されたくないHDDのデータをすべてクリアする機能が付いています。これは、すべてのセクタにデータFFHを書き込み、ファイルやその残骸を完全に無くしてしまうものです。再フォーマットするよりも強力です。ただし、通常のコピー動作を行う前にHDDデータ消去操作を行う必要はありません。

以下に操作方法を説明しますが、この操作を行った後にデータを復活させることは できませんので、気を付けてご使用ください。

*HDI-102*にACアダプタからのコードを接続し、ACアダプタをAC100 Vのコンセントに接続します。*HDI-102の*COPYキーとSTOPキーを押 しながら電源スイッチを押し電源を入れます。7セグメント表示が「Cr」になっ たのを確認し、COPYキーとSTOPキーを押すのを止めます(電源ON後、1秒 程度で「Cr」になります)。

消去したいHDDをターゲット側に接続します。マスター側には何も接続しないで ください。

COPYキーを押すとクリア動作を始めます。COPYキーを1秒以上押すとクリア動作の後、続けてクリアの確認動作(「Dr」表示、クリアダブルモード)を行います。

クリア動作の終了後、クリアされているかどうかの確認をする場合はCOMPキー を押して下さい。クリアの確認動作を始めます。クリアダブルモードを行った場合 は必要ありません。

動作が終了したらHDDを取り外します。

他にもクリアしたいHDDがある場合はから繰り返します。

通常のコピー、比較動作を行う場合は一旦電源を切り、再度入れ直してください。 終了する場合はHDDを取り外し、*HDI-102*の電源を切ります。 (2)動作プログラムのバージョン表示

*HDI-102*はマイコンに書き込まれたプログラムで動作しています。このプロ グラムのバージョンを表示することができます。

*HDI-102*にACアダプタからのコードを接続し、ACアダプタをAC100 Vのコンセントに接続します。*HDI-102の*STOPキーを押しながら電源ス イッチを押し電源を入れます。7セグメント表示にバージョンが表示された後、S TOPキーを押すのを止めます(電源ON後、1秒程度で表示します。「1.0」と 表示された場合プログラムのバージョンは1.0 です)。

この後は通常の動作になります。

#### 2.4 HDI-102使用上の注意

本機は著作権法で許された範囲のコピーを目的として使用するものです。著作権法 で許されない目的に使用しないでください。

マスタHDDとターゲットHDDを正常に接続しているのにHDDを認識できない とき(C0~C3表示)は、*HDI-102*とHDDを接続するIDEケーブルや 電源ケーブルの接触不良が考えられます。*HDI-102*本体への差込やHDDへ の差込が不足していないか確認してください。

また、HDDの仕様が異なる場合もあるため、HDD側のジャンパースイッチを変 更してマスタ仕様やスレーブ仕様にして試してみてください。

Western Digital製HDDはシングル仕様でないと認識できない場合があります。 HDD側のジャンパースイッチがマスタ仕様やスレーブ仕様なっている場合はシン グル仕様に変更してください。

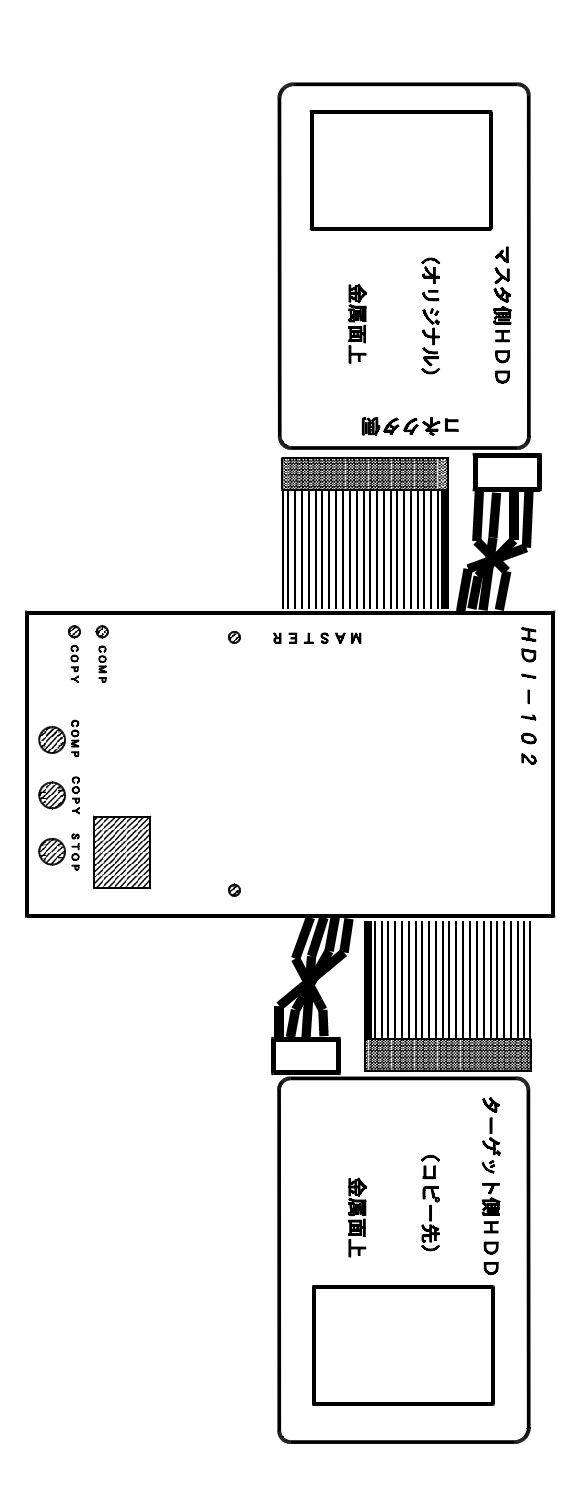